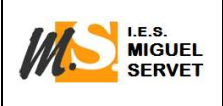

# SIGAD ACADÉMICA

#### • INTRODUCIR NOTAS

Entrando en la aplicación SIGAD con la clave y contraseña personal, pinchar en el menú GRUPOS, pinchar en el icono BÚSQUEDA y seleccionar el grupo correspondiente y cuando se abra la ficha del grupo pinchar en EVALUACIÓN, pinchar en el buscador y seleccionar materia y evaluación, pinchar en el icono del embudo ("filtros") y se introducen las calificaciones.

#### • ANOTAR Y JUSTIFICAR FALTAS

Entrando en la aplicación SIGAD con la clave y contraseña personal, pinchar en el menú GRUPOS, pinchar en el icono FALTAS y seleccionar el grupo correspondiente y cuando se abra el desplegable pinchar en el buscador y seleccionar fecha, sesión y materia, pinchar en el icono del embudo ("filtros") y se introducen las faltas o se justifican.

## • DOCUMENTOS A LOS QUE TENGO ACCESO COMO TUTOR:

Entrando en la aplicación SIGAD con la clave y contraseña personal, pinchar en el menú UTILIDADES, a través del icono INFORMES, da acceso a los siguientes documentos:

| nformes                                                                 |                      |                    |                                |   |
|-------------------------------------------------------------------------|----------------------|--------------------|--------------------------------|---|
|                                                                         |                      |                    | Total Resultados: 027          |   |
| NOMBRE                                                                  | FAMILIA              | PERMISOS           | COMPETENCIA                    | Ð |
|                                                                         |                      | tu                 |                                |   |
| ABSEN-Parte de ausencias mensual por grupo                              | Grupos               | Tutores            | Ámbito centro                  | * |
| ABSEN-Parte de Faitas de Asistencia por Grupo                           | Grupes               | Tutores            | Ámbito centro                  |   |
| ABSEN-Parte de retrasos mensual por grupo                               | Grupos               | Tutores            | Ámbito centro                  |   |
| ABSEN-Partes Faltas Asistencia Alumno<br>ALUM-Carnets Alumnado Por Mes  | Alumnado<br>Alumnado | Tutores<br>Tutores | Ámbito centro<br>Ámbito centro |   |
| ALUM-Incidencias                                                        | Alumnado             | Tutores            | Ámbito centro                  |   |
| ALUM-Incidencias - Resumen por periodo de tiempo y grupo                | Alumnado             | Tutores            | Ámbito centro                  |   |
| ALUM-Lista de Alumnos con direcciones y teléfonos                       | Grupos               | Tutores            | Ámbito centro                  |   |
| ALUM-Listado de alumnos con matrícula                                   | Grupos               | Tutores            | Âmbito centro                  |   |
| ESTAD-Información de la evaluación por grupo y comparación con el nivel | Grupos               | Tutores            | Ámbito centro                  |   |
| EVAL-Boletin                                                            | Alumnado             | Tutores            | Ámbito centro                  |   |
| EVAL-Boletin extraordinaria                                             | Alumnado             | Tutores            | Ámbito centro                  | _ |
| EVAL-Calificaciones por grupo y materias (Actilla)                      | Grupos               | Tutores            | Âmbito centro                  |   |
| EVAL-Calificaciones por grupo y materias (Para exposición pública)      | Grupos               | Tutores            | Âmbito centro                  |   |
| EVAL-Consejo orientador de ESO                                          | Alumnado             | Tutores            | Ámbito centro                  |   |
| EVAL-Informe de evaluación de la situación inicial del alumno (PCI)     | Alumnado             | Tutores            | Ámbito centro                  |   |
| EVAL-Materias Pendientes por Curso                                      | Alumnado             | Tutores            | Ámbito centro                  |   |
| EVAL-Materias Pendientes por Grupo                                      | Grupos               | Tutores            | Âmbito centro                  |   |
| OTRO-Pegatinas de Familiares 105x35                                     | Grupos               | Tutores            | Ámbito centro                  | _ |
| OTRO-Pegatinas del Alumnado 105x35 sin dirección postal                 | Grupos               | Tutores            | Ámbito centro                  | * |
| PROF-Cuaderno del profesor                                              | Alumnado             | Tutores            | Âmbito centro                  |   |
| PROF-Hoja de firmas de Equipo Docente por grupo                         | Grupos               | Tutores            | Ámbito centro                  | * |

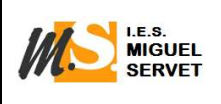

## • DOCUMENTOS A LOS QUE TENGO ACCESO COMO PROFESOR:

Entrando en la aplicación SIGAD con la clave y contraseña personal, pinchar en el menú UTILIDADES, a través del icono INFORMES, da acceso a los siguientes documentos:

| Informes                                           |              |            |               |   |  |  |
|----------------------------------------------------|--------------|------------|---------------|---|--|--|
|                                                    |              |            |               |   |  |  |
| NOMBRE                                             | FAMILIA      | PERMISOS   | COMPETENCIA   | Ð |  |  |
|                                                    |              | PRO        |               |   |  |  |
| ABSEN-Control Asistencia del alumnado por Profesor | CursoEscolar | Profesores | Ámbito centro |   |  |  |
| ALUM-Horario de grupo                              | Grupos       | Profesores | Ámbito centro |   |  |  |
| ALUM-Listado de alumnos con foto                   | Alumnado     | Profesores | Ámbito centro |   |  |  |
| ALUM-Listado de alumnos por grupo                  | Grupos       | Profesores | Ámbito centro |   |  |  |
| OTRO-Listado de grupos por centro                  | Grupos       | Profesores | Ámbito centro |   |  |  |
| OTRO-Listado de grupos por centro y sexo           | Grupos       | Profesores | Ámbito centro |   |  |  |
| OTRO-Pegatinas de Correspondencia 105x35           | Grupos       | Profesores | Ámbito centro |   |  |  |
| OTRO-Pegatinas del Alumnado 105x35                 | Grupos       | Profesores | Ámbito centro |   |  |  |
| PROF - Listado de profesores con foto              | Profesor     | Profesores | Ámbito centro |   |  |  |
| PROF-Listado de profesores con foto por grupo      | Profesor     | Profesores | Ámbito centro | * |  |  |
| 4                                                  |              |            |               | • |  |  |

# **SIGAD DIDÁCTICA**

Además del uso que se le suele dar a la aplicación **para introducir notas, pasar lista o anotar incidencias** se puede utilizar para algunos usos que pueden ser interesantes y que pueden facilitar la comunicación entre profesores o con las familias.

#### • JUSTIFICAR FALTAS DE ASISTENCIA COMO TUTOR

Entrando en la aplicación SIGAD con la clave y contraseña personal desde el menú inicio seleccionar FALTAS E INCIDENCIAS, seleccionar el grupo del que se es tutor y pinchar en el icono de VER FALTAS DE ASISTENCIA. En el día correspondiente seleccionar el día o la sesión que se quiere justificar, se abrirá un desplegable y se justifica la falta.

#### • CREAR UNA NOTIFICACIÓN

Entrando en la aplicación SIGAD con la clave y contraseña personal, pinchar en el menú AVISOS (franja azul en la parte inferior) de la pantalla. Pinchar en el desplegable "destinatarios". Si se elige "profesores del centro" se puede seleccionar después el grupo y el mensaje llega a todos los profesores que imparten clase a ese grupo. Este sistema puede ser una forma interesante de

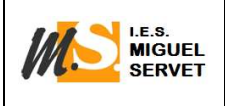

contactar a la vez con todos los profesores de un mismo grupo, todos los tutores... Se escribe la notificación y se envía.

Si se elige como destinatario "familias del centro" se puede escribir la notificación a la familia con la que interese contactar, de manera individual o como grupo de clase